# SEND via MAE

01

Launch Maybank App

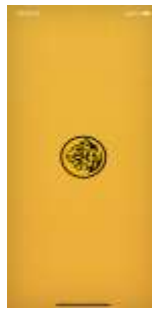

### 02

Go to Pass It Ong from prelogin or post login to go e-Angpao Dashboard

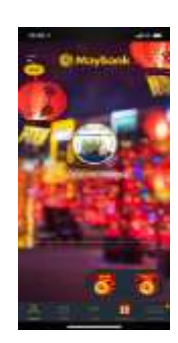

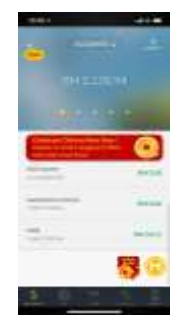

# 03

From e-Angpao Dashboard, go to Send e-Angpao

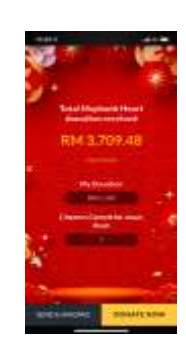

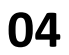

Select Send via MAE

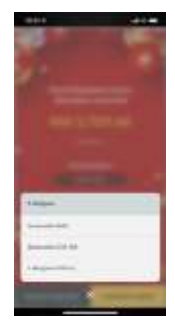

# 05

Select your recipient from MAE contacts or for non-MAE, sender can choose from other contacts in the directory

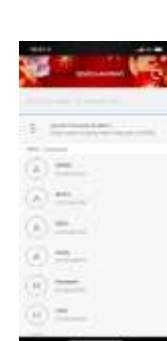

For MAE contacts

#### 

For non-MAE contacts

### 06

Sender enter amount and include notes

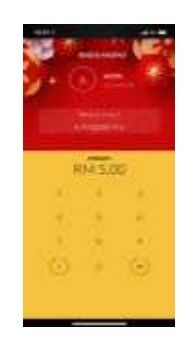

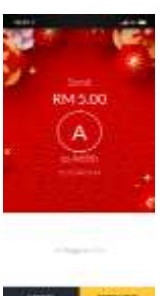

# 07

Sender to authenticate the transaction by TAC or Secure2u

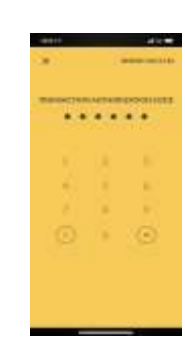

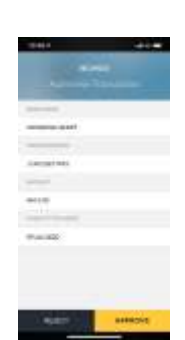

### 08

Animation of receiving a chance to play Jewel Rush \*subjected to amount sent and frequency sending to receiver

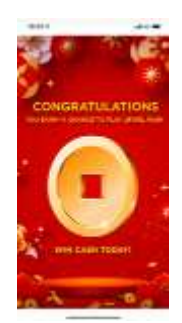

### 09

e-Angpao successfully sent. As for recipient who has not yet register for MAE, inform them to download Maybank App and open MAE to receive the money immediately

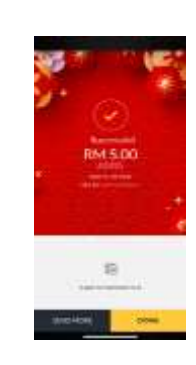

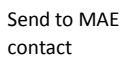

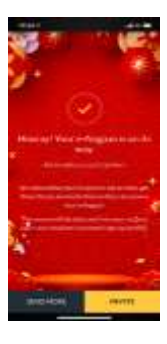

Send to non-MAE contact